## Sign with a digital ID

1. Right-click on the Application Form and click Save target as... or Save Link as...

| Bank and th  |                         | or | Bank and the D   | Save link as                  |
|--------------|-------------------------|----|------------------|-------------------------------|
| sion Sontic  | Open in new window      |    | on Service app   | Open link in incognito window |
| hese eleme   | Open in new tab         |    | hese elements    | Open link in new window       |
| re in place. | Open                    |    | re in place. The | Open link in new tab          |
| 1 Applicatio | j Form, a Checklist and |    | Application Fo   | rm of booklist and an agr     |

- 2. Open the PDF with Adobe Reader or other application and fill out the form.
- 3. Double click the Signature field to open the Sign Document dialog box.
- 4. If no digital signatures are configured, click **A new digital ID I want to create now**:

| 1 [ | Digital ID                                 |  |
|-----|--------------------------------------------|--|
|     | I want to sign this document using:        |  |
|     | My existing digital ID from:               |  |
|     | A file                                     |  |
|     | A roaming digital ID accessed via a server |  |
|     | O A device connected to this computer      |  |
|     | A new digital ID I want to create now      |  |

5. We recommend the PKCS#12 option, which is independent of Windows login credentials:

| Where would you like to store your self-signed digital ID?                                                                                                    |
|----------------------------------------------------------------------------------------------------|
| New PKCS#12 digital ID file                                                                                                    |
| Creates a new password protected digital ID file that uses the standard PKCS#12 form.<br>This common digital ID file format is supported by most security software application<br>including an answer in MCC#12 file have a force at 10 file notices. |

6. Enter your name and select Digital Signatures under Use Digital ID for:

| nter your identity inform        | nation to be used when generating the self-sigr | ned certificate. |
|----------------------------------|-------------------------------------------------|------------------|
| la <u>m</u> e (e.g. John Smith): | John Doe                                        |                  |
| Organizational <u>U</u> nit:     | Blood Bank                                      |                  |
| Organization Name:               | ABC Bank                                        |                  |
| Email Address:                   | abc@bloodbank.com                               |                  |
| <u>C</u> ountry/Region:          | US - UNITED STATES                              |                  |
| Key Algorithm:                   | 1024-bit RSA                                    | •                |
| Use digital ID <u>f</u> or:      | Digital Signatures                              | -                |
|                                  |                                                 |                  |

## 7. Create a password:

| Enter a file location and password for your new digital ID file. Y<br>you use the digital ID to sign or decrypt documents. You shoul<br>so that you can copy this file for backup or other purposes. Yo<br>file using the Security Settings dialog. | ou will need the password when<br>Id make a note of the file location<br>u can later change options for this |
|----------------------------------------------------------------------------------------------------|----------------------------------------------------------------------------------------------------|
| File Name:                                                                                                    |                                                                                                    |
| C:\Users\Public\Documents\JohnDoe.pfx                                                                                                    | Browse                                                                                                    |
| Password                                                                                                    |                                                                                                    |
| ********                                                                                                    |                                                                                                    |
| Strong                                                                                                    |                                                                                                    |
| Confirm Password:                                                                                                    |                                                                                                    |
|                                                                                                    |                                                                                                    |

8. Enter the password and click **Sign** to place the digital signature on the PDF:

| Sign As: John Doe (Jo<br>Password:                                | ohn Doe) 2020.09.24                                                                                                    |               | • ( |
|-------------------------------------------------------------------|----------------------------------------------------------------------------------------------------|---------------|-----|
| Certificate Issuer: John I                                        | Doe                                                                                                    | Inf           | fo  |
|                                                                   | Appearance:                                                                                                    | Standard Text | •   |
| John<br>Doe                                                       | Digitally signed by John Doe<br>DN: cn=John Doe, o=ABC<br>Bank, ou=Blood Bank,<br>email=abc@bloodbank.com,<br>c=US<br>Date: 2015.09.24 08:50:17<br>-04'00' |               |     |
| Lock Document Afte                                                | r Signing                                                                                                    |               | (   |
| <ul> <li>Click Review to s</li> <li>may affect signing</li> </ul> | ee if document cont<br>19                                                                                                    | ent Revi      | iew |